Уважаемые участники олимпиад!

Мы рады сообщить Вам сроки проведения дистанционных этапов Герценовских олимпиад школьников!

|                                 | Начало               | Окончание            |  |  |
|---------------------------------|----------------------|----------------------|--|--|
| Олимпиада                       | дистанционного этапа | дистанционного этапа |  |  |
| по биологии                     | 23 ноября 2017 г     | 23 января 2018г      |  |  |
| по географии                    | 01 декабря 2017 г.   | 23 января 2018г      |  |  |
| по иностранным языкам           | 23 ноября 2017 г     | 23 января 2018г      |  |  |
| по педагогике «Первый<br>успех» | 01 декабря 2017 г.   | 23 января 2018г      |  |  |

**ВНИМАНИЕ!** Дистанционный этап олимпиады можно пройти в любое удобное для Вас время в рамках указанных сроков.

**Важно!** У каждого участника есть только <u>одна попытка</u> на прохождение каждого тура олимпиады.

Все олимпиады (*кроме иностранных языков*) включают в себя <u>один</u> отборочный тур и один очный (заключительный) этап.

**ВНИМАНИЕ!** Олимпиада по иностранным языкам включает в себя <u>два отборочных</u> этапа. Попасть во второй отборочный тур Вы сможете, выполнив первый отборочный этап не ниже, чем на 80 % (баллов).

Что необходимо сделать для прохождения олимпиады? :

1. Зарегистрироваться на сайте Герценовских олимпиад - <u>http://olymp.herzen.spb.ru/</u>, нажав кнопку Вход → создать учетную запись

| Олимпиады РГПУ им. А. И. Герцена Бе                                                                                                    | EF3/100 баллов • Олимпиады для портфолио • Олимпиады для студентов • Новости олимпиад • Контакты •                                                                                                    | Вы не вошли в систему (Вход)                                                                                                    |
|----------------------------------------------------------------------------------------------------|----------------------------------------------------------------------------------------------------|----------------------------------------------------------------------------------------------------|
| <del>30й</del> ч                                                                                                    |                                                                                                    | E CONTRACTOR OF CONTRACTOR OF |
| КУРСЫ<br>Среценовская олимпиада школьников по биологии                                                                                                    | Новости олимпиад                                                                                                    | КАЛЕНДАРЬ                                                                                                    |
| <ul> <li>Герценовская опнилиада школьников по географии.</li> <li>Герценовская опнилиада школьников по<br/>английскому ламу;</li> <li>Герценовская опнилиада школьников по<br/>испанскому ламу;</li> <li>Герценовская опнилиада школьников по<br/>немецкому ламу;</li> <li>Герценовская опнилиада школьников по<br/>франкцусскому ламу;</li> <li>Межузовская опмилиада школьников по<br/>парагогике Перевъй услек".</li> <li>Все курсы</li> </ul> | Продолжается регистрация на Герценовские олимпиады школьников из перечня РСОШ<br>от Адианистратор Олимпиад - Четверс 9 Ноябрь 2017, 10:53<br>Увяжаемые участника опимпиад                                                                               | Во <u>Ли Вт Се Чт Лл Сб</u><br>1 2 3 4<br>5 6 7 8 9 10 11                                                                                                    |
|                                                                                                    | Продолжается предварительная репистрация на Герценовские олимпиады школьников из перечня РСОШ                                                                                                    | 12 13 14 15 16 17 18<br>19 20 21 22 23 24 25<br>28 27 28 29 30                                                                                                    |
|                                                                                                    | Название опимпиады Регистрация на олимпиаду Место и время проведения олимпиады<br>Мекеузовская опимпиада по педагогике<br>спереы 3 успех»<br>Читать сообщение полностью (есее окее - 10)<br>Обсудить эту тему (Пока 0 ответов)                          | ПОДГОТОВКА К ОЛИМПИАДАМ РСОШ ПО<br>БИОЛОГИИ<br>Узнать подробности<br>Записаться                                                                                                    |
|                                                                                                    | Известны аудитории для написания Герценовских внутривузовских опимпиад школьников<br>от Администратор Олимпиад - Вторник, 31 Октябрь 2017, 16:38                                                                                                    |                                                                                                    |
|                                                                                                    | Известны аудитории для написания Герценовских внутривузовских олимпиад школьников!<br>Герценовские внутривузовские опимпиады школьников пройдут 1 и 2 ноября в аудитории 310.<br>Адрес: наб р. Мойии, д. 48, корп. 1., 3 этаж, ауд. 310.<br>Напоминаем! | ОФИЦИАЛЬНЫЕ ДОКУМЕНТЫ ОЛИМПИАД<br>• Список опимпиад, вошедших в Перечень<br>Минобризули России<br>• Положение олимпиад РСОШ (биология,<br>география, иностранные языки)                                                                                                    |
|                                                                                                    | <ul> <li>для прохода на теряторию университета и очнои</li> <li>Читать сообщение полностью (есее олое - 8)</li> <li>Обсудить эту теми (Пока В ответов)</li> </ul>                                                                                       | <ul> <li>Регламент олимпиад РСОШ (биология,<br/>география, иностранные языки)</li> <li>Положение Межвузовской олимпиады по</li> </ul>                                                                                                    |

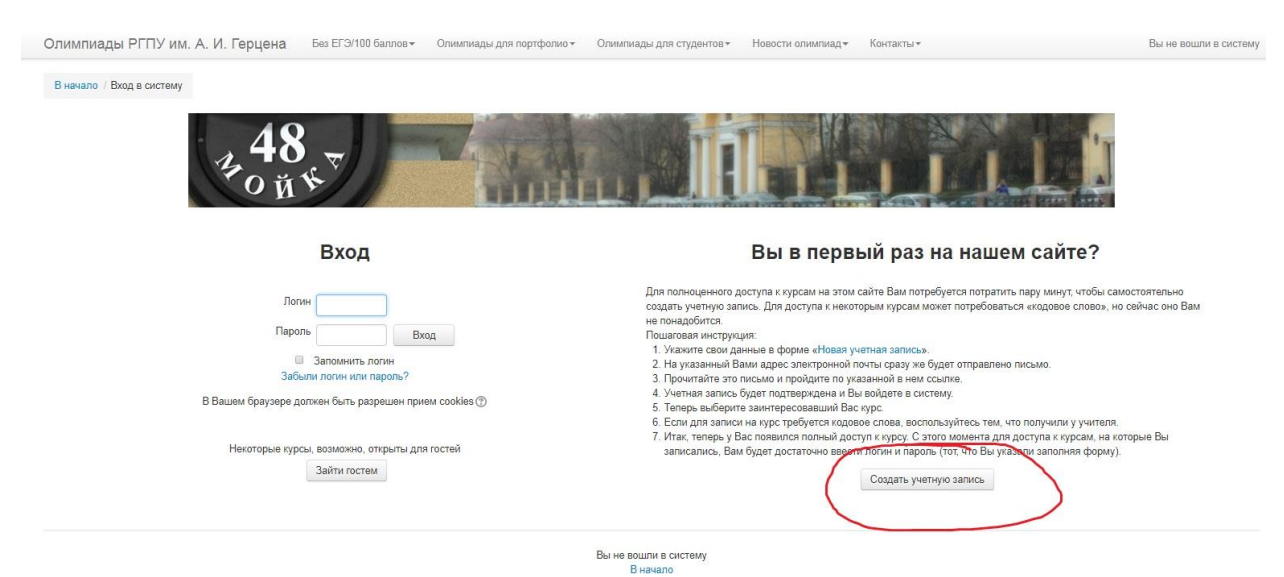

Будьте внимательны, указывайте корректно и точно все сведения, отмеченные \*. ФИО указывается по паспорту, кириллицей (русскими буквами).

2. Подтвердить регистрацию согласно инструкциям отправленную на указанный Вами еmail. Отправитель письма – <u>no-reply@herzen.spb.ru</u> («Не нужно отвечать на это сообщение»)

**! Если подтверждение не пришло** - проверьте папку «Спам». Если его нет и там или подтверждение не пришло в течение суток, сообщите нам об этом, написав письмо на rgpu.olymp@yandex.ru (в теме письма укажите «подтверждение регистрации на олимпиаду», в тексте письма ФИО, дату регистрации, свой регион).

Если регистрация и подтверждение пройдены успешно. Попасть на главную страницу можно нажав «Олимпиады РГПУ им. А.И. Герцена» (главная страница) (см. скриншоты)

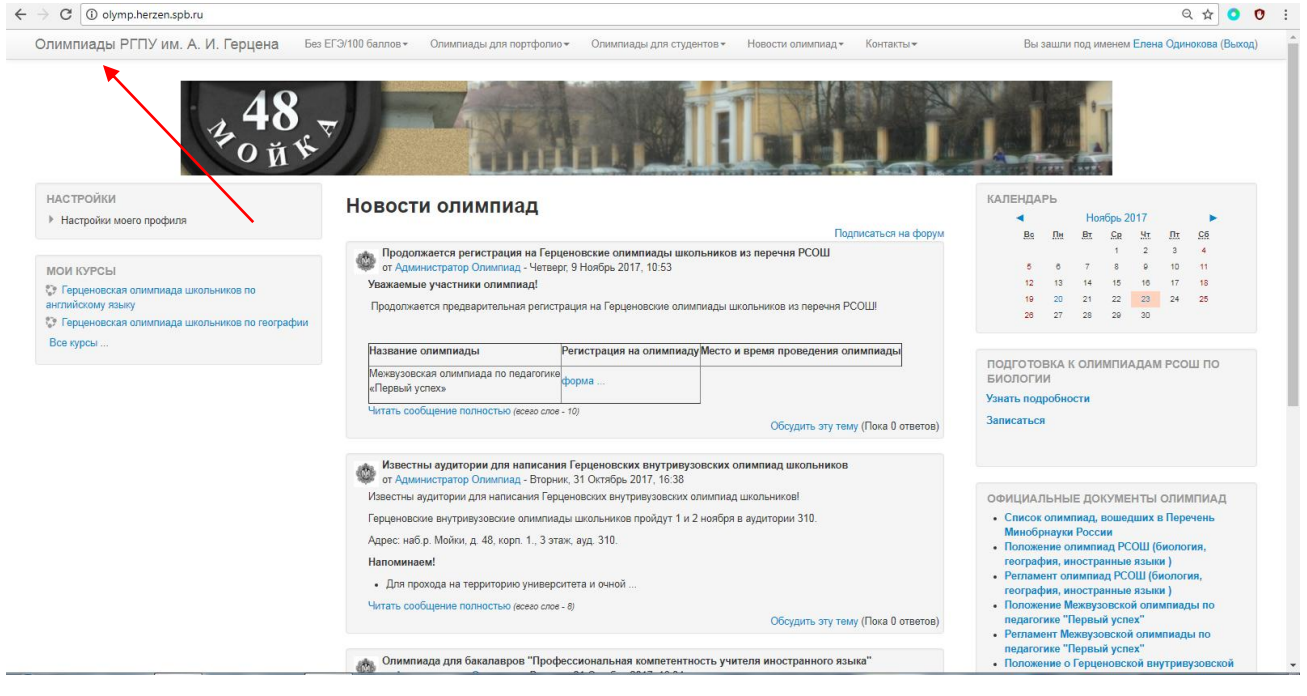

## 3. Слева будет колонка «Мои курсы» с перечнем некоторых олимпиад.

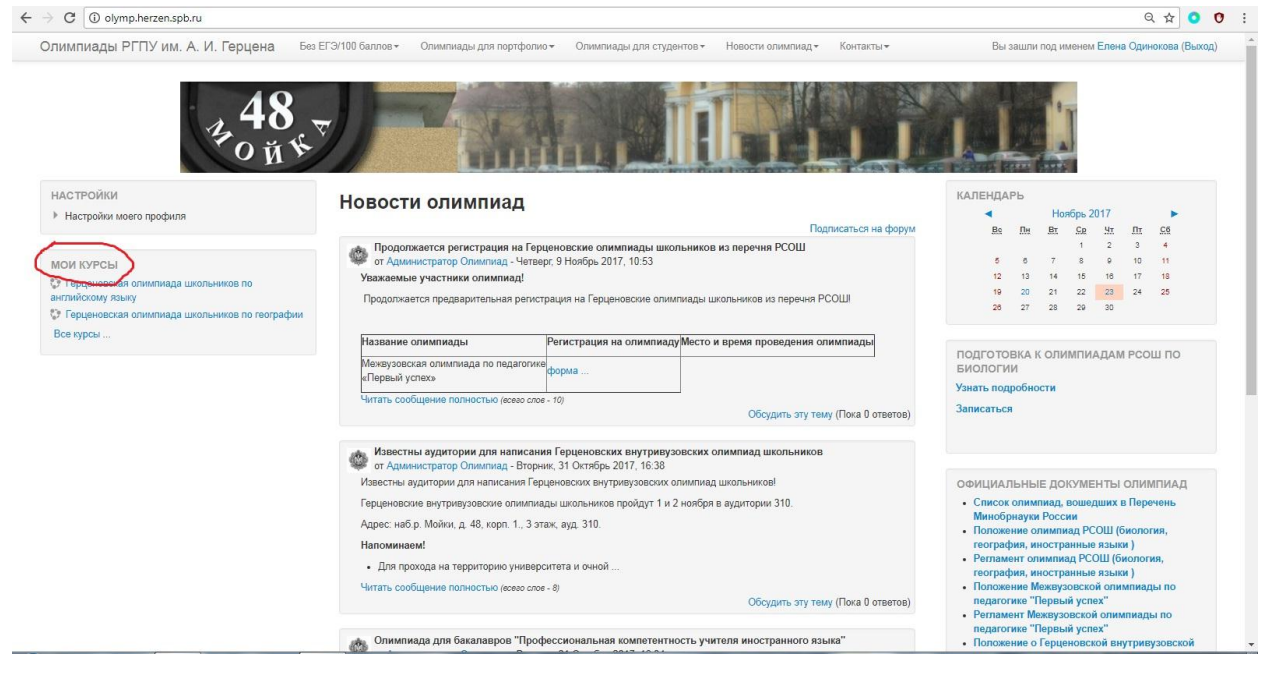

Нажав последовательно на «Все курсы» → «Разное» → Вы увидите все активные олимпиады и некоторое описание к ним. (см. скриншоты)

| → C ③ olymp.herzen.spb.ru                                                                                                    |                      |                                   |                                   |                                  |               | 옥 ☆ 🔇                                                                           |
|----------------------------------------------------------------------------------------------------|----------------------|-----------------------------------|-----------------------------------|----------------------------------|---------------|---------------------------------------------------------------------------------|
| Олимпиады РГПУ им. А. И. Герцена                                                                                                    | Без ЕГЭ/100 баллов • | Олимпиады для портфолио 🕶         | Олимпиады для студентов -         | Новости олимпиад - Контакт       | ты≖           | Вы зашли под именем Елена Одинокова (Вы                                         |
| <b>48</b><br>Фой                                                                                                    | K.☆                  |                                   |                                   |                                  |               |                                                                                 |
| НАСТРОЙКИ<br>Настройки моего профиля                                                                                                    | Новости              | и олимпиад                        |                                   |                                  |               | КАЛЕНДАРЬ                                                                       |
|                                                                                                    |                      |                                   |                                   | Подписаться і                    | на форум      | Bs An Br Ge Hr Ar Câ                                                            |
|                                                                                                    | Продоля              | кается регистрация на Герцен      | новские олимпиады школьнико       | в из перечня РСОШ                |               | 1 2 3 4                                                                         |
| МОИ КУРСЫ                                                                                                    | от Админ             | истратор Олимпиад - Четверг,      | 9 Ноябрь 2017, 10:53              |                                  |               | 5 8 7 8 9 10 11                                                                 |
| С Герценовская олимпиада школьников по                                                                                                    | уважаемые            | э участники олимпиад:             | -                                 | 00000                            |               | 19 20 21 22 23 24 25                                                            |
| англиискому языку<br>Сорценовская олимпиада школьников по reorpad                                                                                                    | Продолжае            | тся предварительная регистра      | ция на Герценовские олимпиады г   | икольников из перечня РСОШ!      |               | 26 27 28 29 30                                                                  |
| Все курсы                                                                                                    | Название с           | олимпиады                         | егистрация на олимпиаду Место     | и время проведения олимпиады     |               |                                                                                 |
|                                                                                                    | Межвузовск           | ая олимпиада по педагогике        | 0010                              |                                  | 1             | ПОДГОТОВКА К ОЛИМПИАДАМ РСОШ ПО<br>БИОЛОГИИ                                     |
| and the second second sec | «Первый ус           | лех»                              | орма                              |                                  |               | Узнать подробности                                                              |
|                                                                                                    | Читать сооб          | щение полностью (всего слов - 1   | (0)                               |                                  |               | Записаться                                                                      |
|                                                                                                    |                      |                                   |                                   | Обсудить эту тему (Пока 0        | ответов)      | Junicardon                                                                      |
|                                                                                                    | Известн              | ы аудитории для написания         | Герценовских внутривузовских      | олимпиад школьников              |               |                                                                                 |
|                                                                                                    | от Админ             | нистратор Олимпиад - Вторник,     | 31 Октябрь 2017, 16:38            |                                  |               |                                                                                 |
|                                                                                                    | известны ау          | удитории для написания герце      | новских внутривузовских олимпиа,  | д школьников                     |               | ОФИЦИАЛЬНЫЕ ДОКУМЕНТЫ ОЛИМПИАД                                                  |
|                                                                                                    | Герценовски          | ие внутривузовские олимпиады      | и школьников проидут 1 и 2 нояоря | я в аудитории 310.               |               | <ul> <li>Список олимпиад, вошедших в перечень<br/>Минобрнауки России</li> </ul> |
|                                                                                                    | Адрес: наб.)         | р. Мойки, д. 48, корп. 1., 3 этаж | , ауд. 310.                       |                                  |               | • Положение олимпиад РСОШ (биология,                                            |
|                                                                                                    | Напоминае            | m!                                |                                   |                                  |               | география, иностранные языки )                                                  |
|                                                                                                    | • Для про            | хода на территорию университ      | ета и очной                       |                                  |               | география, иностранные языки )                                                  |
|                                                                                                    | Читать сооб          | бщение полностью (есего слое - 8  | 0                                 |                                  |               | • Положение Межвузовской олимпиады по                                           |
|                                                                                                    |                      |                                   |                                   | Обсудить эту тему (Пока 0        | ответов)      | педагогике "Первыи успех"<br>• Регламент Межвузовской олимпиады по              |
|                                                                                                    |                      |                                   |                                   |                                  |               | педагогике "Первый успех"                                                       |
|                                                                                                    | Олимпи               | ада для бакалавров "Профес        | сиональная компетентность уч      | ителя иностранного языка"        |               | <ul> <li>Положение о Герценовской внутривузовской</li> </ul>                    |
|                                                                                                    |                      |                                   |                                   |                                  |               |                                                                                 |
| C O olymp.herzen.spb.ru/course/index.php                                                                                                    |                      |                                   |                                   |                                  |               | Q 🕁 🤇                                                                           |
| лимпиады РГПУ им. А. И. Герцена                                                                                                    | Без ЕГЭ/100 баллов - | Олимпиады для портфолио •         | Олимпиады для студентов •         | Новости олимпиад - Конта         | кты 🕶         | Вы зашли под именем Елена Одинокова (В                                          |
| В начало / Курсы                                                                                                    |                      |                                   |                                   |                                  | Пои           | ск курса: Примен                                                                |
|                                                                                                    |                      | and the second second             |                                   |                                  | CONTRACTOR OF | No. of Concession, Name                                                         |
| <b>48</b><br>Фой                                                                                                    | *                    | - Luni                            | mil                               |                                  |               |                                                                                 |
| НАСТРОЙКИ                                                                                                    | / -                  |                                   |                                   |                                  |               | ▼ Сеернул                                                                       |
| Настройки моего профиля                                                                                                    | Разное               |                                   |                                   |                                  |               |                                                                                 |
|                                                                                                    |                      |                                   |                                   |                                  |               |                                                                                 |
|                                                                                                    | Полек курса:         |                                   | Тірименить                        |                                  |               |                                                                                 |
|                                                                                                    |                      |                                   | n                                 | править запрос на создание курса |               |                                                                                 |
|                                                                                                    |                      |                                   |                                   |                                  |               |                                                                                 |
|                                                                                                    |                      |                                   |                                   |                                  |               |                                                                                 |

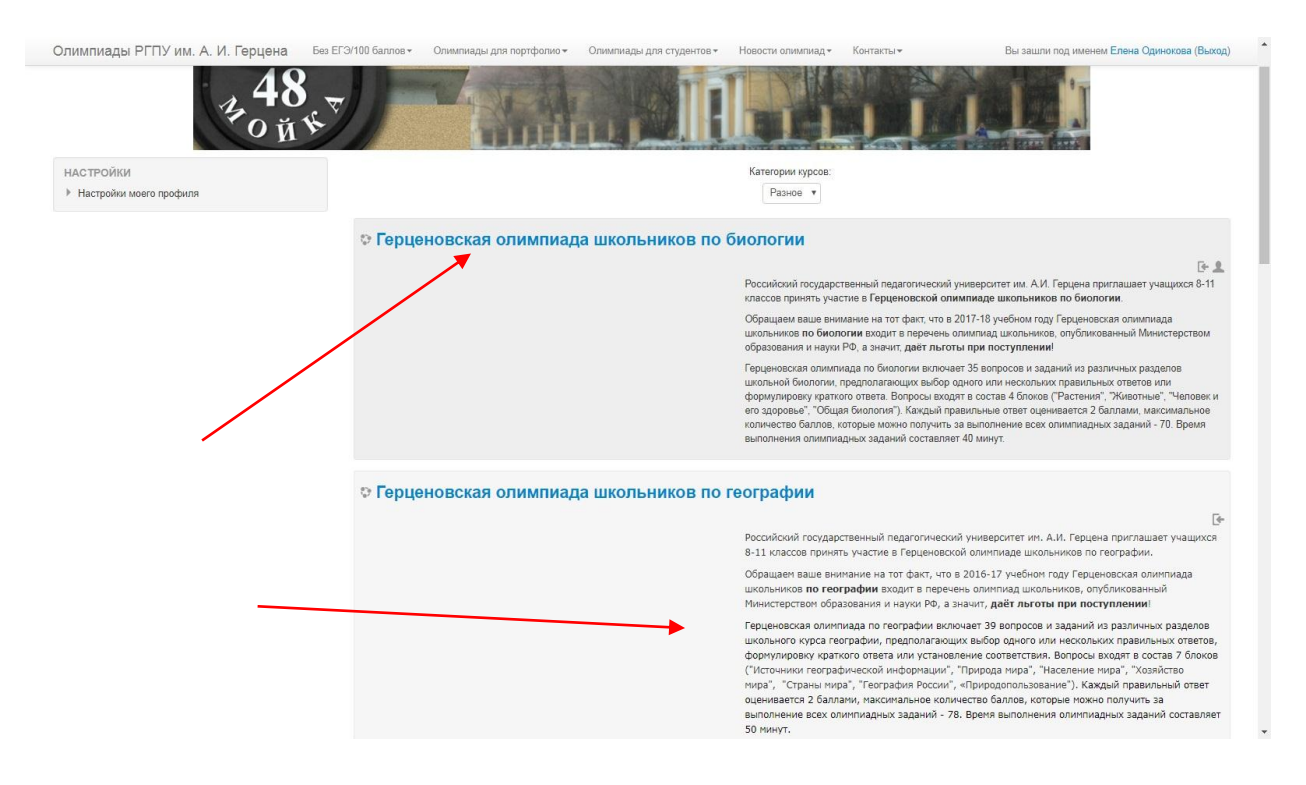

5. Выбрать нужную Вам олимпиаду, нажав на ее название. Таким образом, Вы автоматически записываетесь на выбранную олимпиаду и сможете пройти ее согласно графику указанному вначале письма.

Все олимпиады, на которые вы записались, будут отображены слева в «Мои курсы». Если Вы не находите там нужную Вам олимпиаду повторите действие: «Все курсы» → «Разное» → Вы увидите все активные олимпиады и некоторое описание к ним.

| Олимпиады РГПУ им. А. И. Герцена Бо                                                                                          | в ЕГЭ/100 баллов - Олимпиады для портфолио                                                                                                    | <ul> <li>Олимпиады для студентов</li> </ul>                                                                                                    | <ul> <li>Новости олимпиад *</li> </ul> | Контакты 🕶          | Вы з                                                                            | ашли под                                                                                                    | имене                    | и Елен              | а Оди               | нокова (Вых |
|----------------------------------------------------------------------------------------------------|----------------------------------------------------------------------------------------------------|----------------------------------------------------------------------------------------------------|----------------------------------------|---------------------|---------------------------------------------------------------------------------|----------------------------------------------------------------------------------------------------|--------------------------|---------------------|---------------------|-------------|
| 48<br>李o 南书                                                                                                    |                                                                                                    | ncİ                                                                                                    |                                        | J                   | L                                                                               |                                                                                                    | e T                      |                     |                     |             |
| НАСТРОЙКИ<br>▶ Настройки моего профиля                                                                                       | Новости олимпиад                                                                                                    |                                                                                                    | Bonne                                  | catu ca ua domus    | календан                                                                        | °Б<br>                                                                                                    | Ноябрь :                 | 2017                | 0-                  |             |
| МОИ КУРСЫ<br>© Герценовская опимпиада школьников по<br>английскому зааку<br>© Герценовская опимпиада школьников по географии | Продолжается регистрация на Герценовские олимпиады школьников из перечня РСОШ<br>ог Администратор Олимпиад - Четверс 9 Ноябрь 2017, 10:53<br>Уважаемые участники опимпиад!<br>Продолжается предварительная регистрация на Герценовские олимпиады школьников из перечня РСОШ! |                                                                                                    |                                        | 5<br>12<br>19<br>28 | 6 7<br>13 1-<br>20 2<br>27 21                                                   | 1<br>8<br>1 15<br>1 22<br>8 29                                                                                                    | 2<br>9<br>16<br>23<br>30 | 3<br>10<br>17<br>24 | 4<br>11<br>18<br>25 |             |
| Все турсы                                                                                                    | Название опимпиады Регистрация на опимпиаду Место и время проведения опимпиады<br>Межеузовская опимпиада по педагогие<br>сПервый успехь<br>Читать сообщение полностью (есеко слое - 10)<br>Обсудить эту тему (Пока 0 ответов)                                                |                                                                                                    |                                        |                     | ПОДГОТОВКА К ОЛИМПИАДАМ РСОШ ПО<br>БИОЛОГИИ<br>Узнать подробности<br>Записаться |                                                                                                    |                          |                     |                     |             |
|                                                                                                    | Известны аудитории для написани<br>от Адиинистратор Опилинад - Вторни<br>Известны аудитории для написания Герц<br>Герценовские внутривузовские олимпиад<br>Адрес: наб р. Мойки, д. 48, корп. 1., 3 эте<br>Напоминаем!                                                        | Известны аудитории для налисания терценовских внутрикузовских опимпиац школьников<br>ог Админстратор Олимпад- Втории, 30 готябрь 2017. 16.33<br>Известны аудитории для налисания Герценовских внутрикузовских олимпиад школьников!<br>Герценовские внутрикузовские олимпиады школьников пройдут 1 и 2 ноября в аудитории 310.<br>Адрес: наб.р. Мойки, д. 48, корп. 1., 3 этаж, ауд. 310.<br>Напоминаем! |                                        |                     |                                                                                 | ОФИЦИАЛЬНЫЕ ДОКУМЕНТЫ ОЛИМПИАД<br>• Списох олимпиад, вошедших в Перечень<br>Минобриаухи России<br>• Положение олимпиад РСОШ (биология,<br>география, иностранные взыки)<br>• ролжим солимпиад РСОШ (биология |                          |                     |                     |             |

6. После открытия олимпиады Вам необходимо пройти отборочный тур, нажав на слово ТЕСТ №1 или аналогичное словосочетание (Тест, Эссе и пр. )

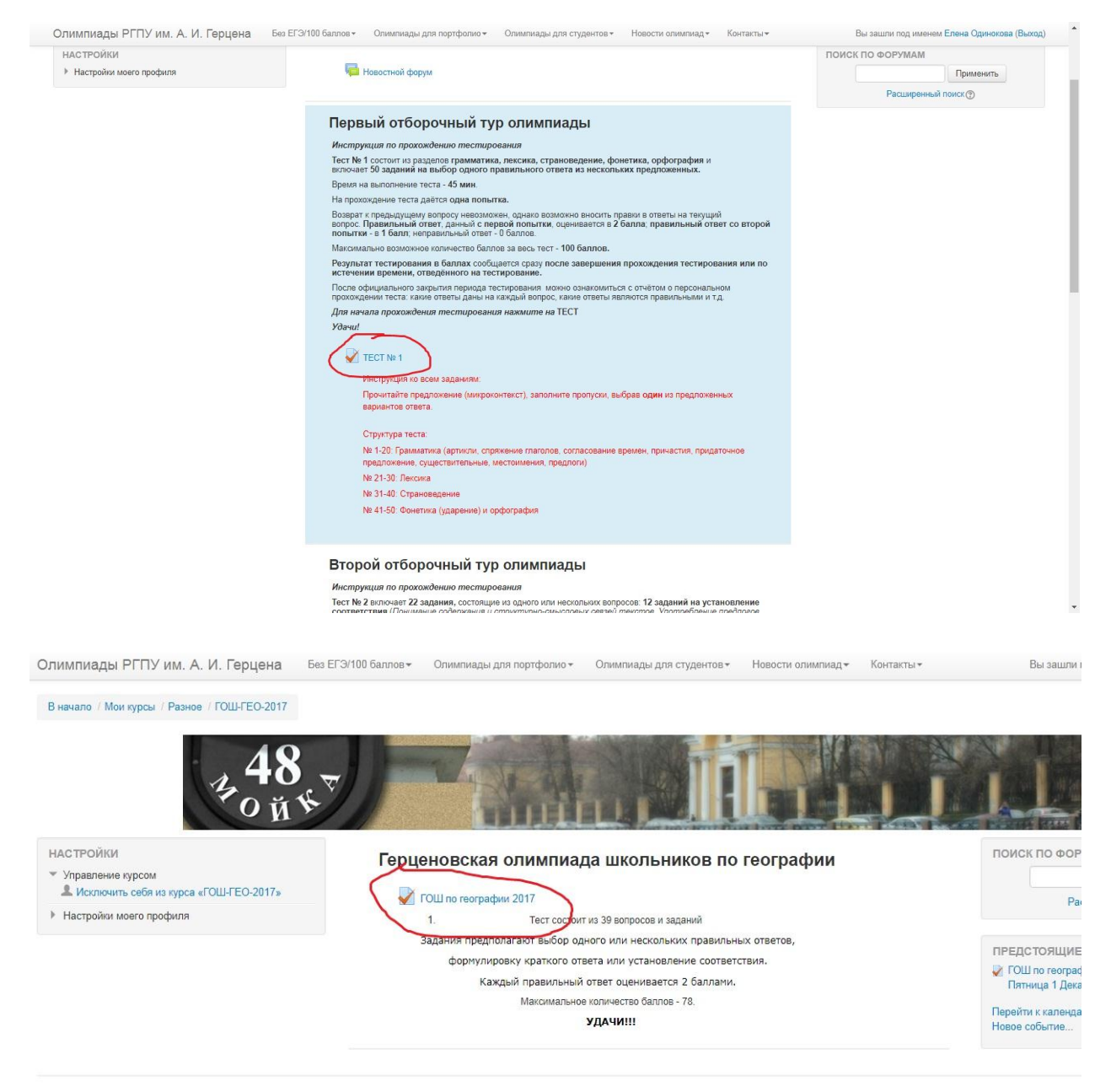

Вы зашли под именем Елена Одинокова (Выход) В начало

7. Следуйте инструкциям теста.

## Информация об олимпиадах, также размещена на сайте в разделе « Без ЕГЭ»/100 баллов - →далее интересующая Вас олимпиада

| Олимпиады РГПУ им. А. И. Герцена                                                                                                    | без ЕГЭ/100 балл                                                 | пов - Олимпиады для портфолио -                                                                                                    | Олимпиады для студентов 🕶                                                                                                    | Новости олимпиад -                                              | Контакты 👻 |  |  |  |
|----------------------------------------------------------------------------------------------------|------------------------------------------------------------------|----------------------------------------------------------------------------------------------------|----------------------------------------------------------------------------------------------------|-----------------------------------------------------------------|------------|--|--|--|
| Курсы<br>Курсы<br>С Герценовская олимпиада школьников по биологии                                                                                                    | ностранный язын<br>кология<br>ография<br>гдагогика "Первы<br>Нов | ый успех"                                                                                                    |                                                                                                    |                                                                 | Ļ          |  |  |  |
| <ul> <li>Герценовская олимпиада школьников по географии</li> <li>Герценовская олимпиада школьников по английскому языку</li> <li>Герценовская олимпиада школьников по испанскому языку</li> <li>Герценовская олимпиада школьников по немецкому языку</li> <li>Герценовская олимпиада школьников по немецкому языку</li> <li>Герценовская олимпиада школьников по немецкому языку</li> <li>Герценовская олимпиада школьников по немецкому языку</li> <li>Герценовская олимпиада школьников по немецкому языку</li> <li>Герценовская олимпиада школьников по педетолке "Первый успех"</li> <li>Все курсы</li> </ul> | •                                                                | Продолжается регистрация на Герценовские олимпиады школьников из перечня РСОШ<br>от Администратор Олимпиад - Четверг, 9 Ноябрь 2017, 10:53<br>Уважаемые участники олимпиад!<br>Продолжается предварительная регистрация на Герценовские олимпиады школьников из перечня РСОШ! |                                                                                                    |                                                                 |            |  |  |  |
|                                                                                                    |                                                                  | Название олимпиады<br>Межвузовская олимпиада по педагогике<br>«Первый успех»<br>Читать сообщение полностью (есего слое                                                                                                    | Регистрация на олимпиаду Мес<br>форма<br>- 141)                                                                                              | сто и время проведения                                          | олимпиады  |  |  |  |
|                                                                                                    | ٥                                                                | Известны аудитории для написания Г<br>т Администратор Олимпиад - Вторник,<br>Известны аудитории для написания Гері<br>Герценовские внутривузовские олимпиа,<br>Адрес: наб.р. Мойки, д. 48, корп. 1., 3 эти<br>Напоминаем!                                                     | ерценовских внутривузовских<br>31 Октябрь 2017, 16:38<br>ценовских внутривузовских олимп<br>ды школьников пройдут 1 и 2 ноя<br>аж, ауд. 310. | олимпиад школьников<br>ииад школьников!<br>бря в аудитории 310. |            |  |  |  |

Следите за новостями на сайте РГПУ им. А. И. Герцена и сайте Герценовских олимпиад!

Желаем удачи!

Оргкомитет Герценовских олимпиад школьников 8 (812) 570-04-92 rgpu.olymp@yandex.ru